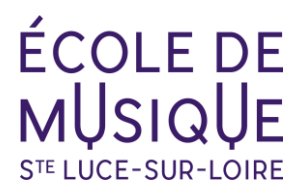

# AJOUT D'UN RIB SUR VOTRE ESPACE PERSONNEL

### ① Se connecter au site OPENTALENT.FR et renseigner vos identifiants

### **Opentalent**

### A – Vous êtes élève et payeur

Cliquer sur "Mon compte" dans la barre verte

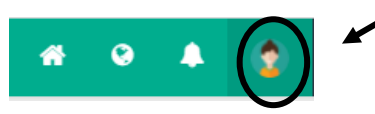

#### Puis choisir "Mon profil" dans le menu déroulant

Vous accédez à l'ensemble des blocs d'informations vous concernant

Descendre jusqu'au **bloc « Compte bancaire »**, cliquer sur le crayon et entrer vos coordonnées bancaires

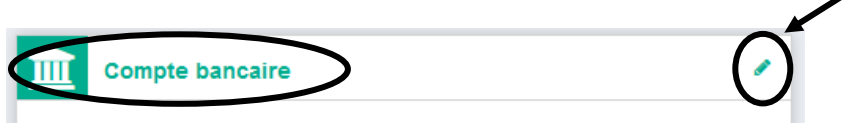

+ Valider

## **B– Vous êtes payeur pour votre famille**

#### Cliquer sur « Editer mon profil »

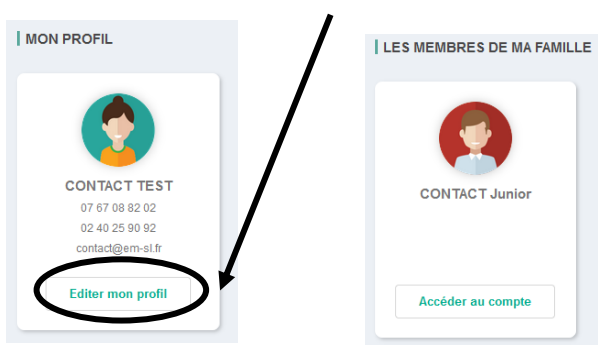

Vous accédez à l'ensemble des blocs d'informations vous concernant

Descendre jusqu'au **bloc « Compte bancaire »**, cliquer sur le crayon et entrer vos coordonnées bancaires

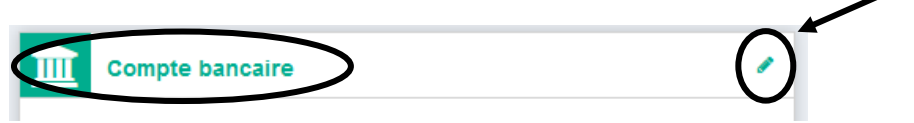

+ Valider